## BROCHURE INSERIMENTO ATTIVITA' FORMATIVA RASD

1. Accedere con <u>USER</u> (codice fiscale o partita iva dell'asd) e <u>PASSWORD</u> al RASD da questo link <u>https://registro.sportesalute.eu/#/login</u>

## 2. Cliccare in alto a sinistra sulle tre linee

| zionale delle attività sportive dilettantistiche                                                                                                    |
|----------------------------------------------------------------------------------------------------|
| Benvenuto                                                                                                    |
| Benvenuto nel Registro nazionale delle attività sportive dilettantistiche.                                                                                                    |
| All'interno del Registro potrai gestire tutte le informazioni relative alla tua Società o Associazione sportiva ai fini della certificazione della natura dilettantistica da parte del Dipartimento dello Sport.                                                                             |
| Una volta inserite tutte le informazioni utili all'invio della domanda di iscrizione al Registro, l'Organismo Sportivo di affiliazione provvederà a convalidare la domanda e a in<br>al Dipartimento per lo Sport per le relative verifiche e per il rilascio del certificato di iscrizione. |
| Scarica Certificato                                                                                                    |
| Scarica Certificato 2022                                                                                                    |
| Scarica Certificato 2023                                                                                                    |
|                                                                                                    |
|                                                                                                    |

## 3. Cliccare su ASD/SSD

| A   | Home             | ? Domar | nda        |                | •      | dice fiscale |                      | Società            |            | _                        |                        |   |
|-----|------------------|---------|------------|----------------|--------|--------------|----------------------|--------------------|------------|--------------------------|------------------------|---|
| eño | ASD/SSD          |         | struttoria |                |        | Affiliaz     | ioni 🕞 Documenti     | 🏟 Consigli         | 9 Impianti | <b>diti</b> Tesseramenti | 🛱 Attività             |   |
| â   | Lavoro sportivo  |         | Structoria | A 10/330       | Lavoro | E Annual     | John Documenti       | <u>aa</u> consign  | • Implanti | iesseramenti             |                        |   |
| 8   | Help ~           | Pa      | noramica   |                |        |              |                      |                    |            |                          |                        | ^ |
| ۹   | Sezione pubblica |         |            |                |        |              |                      |                    |            |                          |                        | ן |
|     |                  |         |            | <b>L</b> ≡     |        |              | 2                    |                    |            | ٨                        |                        |   |
|     |                  |         |            | ASD/SSD Att    | tiva   |              | Legale rapprese      | ntante presente    |            | 1 affiliaz               | ione attiva            | J |
|     |                  |         |            | Ċ¢Þ            |        |              |                      | i i                |            | ť                        | <b>a</b>               |   |
|     |                  |         |            | 6 tesseramenti | attivi |              | 0 attività organizza | te nell'ultimo ann | 10         | 0 partecipazioni att     | ività nell'ultimo anno | J |

4. Cliccare poi in alto a destra su ATTIVITA' e poi su NUOVA ATTIVITA' ORGANIZZATA

| 🗠 Istruttoria                  | ASD/SSD       | 韋 Lavoro          | 🔛 Affiliazioni     | Documenti 🗁            | 📥 Consigli              | <b>Q</b> Impianti | iii Tesseramenti | 🛱 Attività |        |
|--------------------------------|---------------|-------------------|--------------------|------------------------|-------------------------|-------------------|------------------|------------|--------|
| Nuova attivitä                 | organizzata   |                   |                    |                        |                         |                   |                  |            | ~      |
| Attività organ                 | izzat         | 2                 |                    |                        |                         |                   |                  |            | $\sim$ |
| <b>Filtri</b><br>Numero filtri | impostati: 1  |                   |                    |                        |                         |                   |                  |            |        |
| Elementi per p                 | agina 10 🗸    |                   |                    |                        |                         |                   |                  |            |        |
| ID                             | Organismo     | 1                 | lipo attività      | Codice                 | Deno                    | minazione         | Dat              | e Luog     | 0      |
|                                |               |                   | Ν                  | lessun record presente | e per i criteri di rice | rca               |                  |            |        |
| Vista da 0 a 0 d               | di 0 elementi |                   |                    |                        |                         |                   |                  |            | < >    |
| 🗸 Convalidat                   | a             | <mark>?</mark> Ir | attesa di convalio | da                     | × Rifiutata             |                   |                  |            |        |

5. Compilare <u>SOLO</u> i campi con l'asterisco \*:

Organismo > CSEN Denominazione attività > scrivere il nome dell'attività che state inserendo Tipo Attività > selezionare attività formativa Data inizio e Data Fine dell'attività che state inserendo Disciplina > inserite la disciplina collegata all'attività che state inserendo

| Nuova attività organizzata             |       |                           |  |
|----------------------------------------|-------|---------------------------|--|
|                                        | Attiv | <i>i</i> ità              |  |
| Organismo*<br>-                        |       |                           |  |
| Denominazione attività*                |       |                           |  |
| Tipo attività*<br>-                    | ~     | Livello competizione<br>- |  |
| Data inizio*<br>gg/mm/aaaa             |       | Data fine*<br>gg/mm/aaaa  |  |
| Discipline*<br>Seleziona le discipline |       |                           |  |
|                                        | Tipol | ogia                      |  |
| Tipo durata evento                     | ~     | Durata evento             |  |

6. Cliccare sul pulsante blu VERIFICA

| Frequenza                                                         | Attività per i tesserati                                                                                                    |
|-------------------------------------------------------------------|----------------------------------------------------------------------------------------------------|
| Categorie partecipanti<br>Seleziona le categorie dei partecipanti | ~                                                                                                    |
| Luogo e orga                                                      | anizzazione                                                                                                    |
| Tipo organizzatore*<br>ASD/SSD                                    | ~                                                                                                    |
| ASD/SSD organizzatrice*                                           |                                                                                                    |
| Online                                                            | Nazione Valia Valia Va |
| Regione ~                                                         | Provincia                                                                                                    |
| Ver                                                               | ifica                                                                                                    |

## 7. Cliccare sul pulsante verde CREA ATTIVITA'

| Registro nazionale delle attività spor           | tive dilettantistiche                                                              |   |
|--------------------------------------------------|------------------------------------------------------------------------------------|---|
| ASD/SSD                                          |                                                                                    | Ý |
| ASD/SSD organizzatrice*                          | DCIAZIONE SPORTIVA DILETTANTISTICA                                                 |   |
| Online                                           | Nazione<br>Italia                                                                  | ~ |
| Regione<br>-                                     | Provincia<br>-                                                                     | ~ |
|                                                  | Modifica dati                                                                      |   |
|                                                  | ➡ Crea attività                                                                    |   |
| Attenzione                                       |                                                                                    |   |
| Dopo l'inserimento si verrà reindirizzati nel de | ttaglio dell'attività. Ricordarsi di inserire i partecipanti nell'apposita sezione |   |

8. Si aprirà in automatico questa schermata con il riepilogo dell'attività che avete appena inserito, adesso cliccate su **PARTECIPANTI** 

| Codice<br>CSEN .                                 | ATTIVITA' FORMATIVA METODOLOGIE<br>TIRO CON L'ARCO  |   |
|--------------------------------------------------|-----------------------------------------------------|---|
| 🗰 Attività 😽 Partecipanti                        |                                                     |   |
| Attività                                         |                                                     |   |
| Organismo*<br>CSEN                               | Codice                                              |   |
| Denominazione*<br>ATTIVITA' FORMATIVA METODOLOGI | E TIRO CON L'ARCO                                   |   |
| Tipo attività*<br>Formativa                      | <ul> <li>Livello competizione</li> <li>-</li> </ul> | ~ |
| Data inizio*<br>28/09/2024                       | Data fine*<br>29/09/2024                            |   |
| Discipline*                                      |                                                     |   |

 Cliccate su NUOVA PARTECIPAZIONE ed inserite il codice fiscale delle persone tesserate che hanno partecipato all'evento, dopo che lo avete inserito cliccate sul pulsante blu VERIFICA e subito su quello verde CREA PARTECIPAZIONE e continuate ad inserire i codici fiscali dei partecipanti, uno alla volta

| TIRU CUN L'ARCU                                                                                                    |                                                                                               |
|----------------------------------------------------------------------------------------------------|-----------------------------------------------------------------------------------------------|
| 🛱 Attività 🔥 Partecipanti                                                                                                    |                                                                                               |
| Nuova partecipazione                                                                                                    | ^                                                                                             |
| Persona*                                                                                                    |                                                                                               |
| Inserire il codice fiscale esatto della persona o in alternativa il cognome esatto e poi selezionarla dalla tendina che compare. Nel caso di dopo il cognome e poi il nome (e.g. Rossi, Mario) | نی انتخاب isultati multipli è possibile filtrare ulteriormente inserendo il carattere virgola |
| Verifica                                                                                                    |                                                                                               |
| Elementi per pagina 10 v                                                                                                    |                                                                                               |
| ★ Attività  Attività  Attività                                                                                                    |                                                                                               |
| Nuova partecipazione                                                                                                    | ^                                                                                             |
| Persona*                                                                                                    |                                                                                               |
| X Modifica dati                                                                                                    |                                                                                               |
| Crea partecipazione                                                                                                    |                                                                                               |